## SIGN WITH APPLE DEVELOPER ID ON UNITY PLAYER SETTINGS

Corso Realtà Virtuale 2023/2024

eleonora.chitti@unimi.it

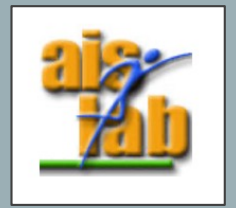

## IN UNITY

Go to:

Unity -> Player Settings -> Other Settings -> Identification

Check the "automatically sign" checkbox

Fill the **Signing Team ID textbox** with the ID in your Apple's Key Chain (Next slide)

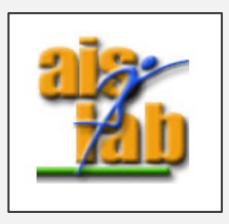

## WHERE TO FIND THE ID IN THE KEYCHAIN

- In apple Keychain find the <u>Certificate</u> "Apple Development: [email of your apple id] "
- Right click on the certificate -> Obtain Information (Get Info)
- Under the first section :"Name Subject" copy the value of the third voice "Organizational Unit" (that is a code with around 10 characters)
- Paste that value in Unity

https://forum.unity.com/threads/where-can-i-find-my-apple-team-developer-id-forpersonal-accounts-free.531025/

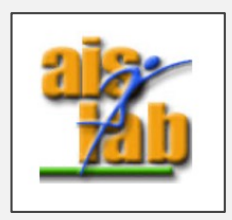